# BAB IV HASIL DAN PEMBAHASAN

#### 4.1. Implementasi

Setelah melakukan perancangan maka tahap selanjutnya adalah mengimplementasikan sistem berdasarkan rancangan yang sudah dibuat sebelumnya. Fase ini merupakan fase penting dimana sistem yang sudah dirancang diimplementasikan ke dalam bentuk program dan siap dioperasikan sesuai hasil yang diinginkan.

Tahap demi tahap perancangan aplikasi sudah dikerjakan, dimulai dari analisa kebutuhan sistem, pembuatan diagram konteks, analisa alur data, relasi tabel, desain tampilan antar muka, hingga alur kerja pengguna. Semua rancangan ini berguna untuk mempermudah dalam penjabaran sistem kedalam bahasa pemrograman, sebelum program diterapkan secara penuh.

Pada sistem informasi akademik pada SMAN 1 Karanganom ini dibangun menggunakan bahasa pemrograman PHP 5 dan Javascript. Database pada sistem informasi akademik ini menggunakan MySql. Sistem ini juga mengimplementasikan *framework* PHP Laravel 4.2 untuk mempermudah proses pengkodean dan menghemat waktu. Penggunaan *framework* akan sangat membantu dalam mengerjakan aplikasi *web* kompleks maupun sederhana.

Berikut adalah implementasi dari *user interface* yang sudah di desain pada bab sebelumnya.

#### 4.1.1. Halaman Utama Website

Halaman utama ini adalah halaman yang pertama kali tampil ketika *website* diakses, halaman ini adalah halaman publik yang mana setiap orang dapat dengan bebas mengaksesnya tanpa harus ada login atau validasi data terlebih dahulu. Pada halaman ini terdapat beberapa informasi yang berkaitan dengan aktivitas sekolah.

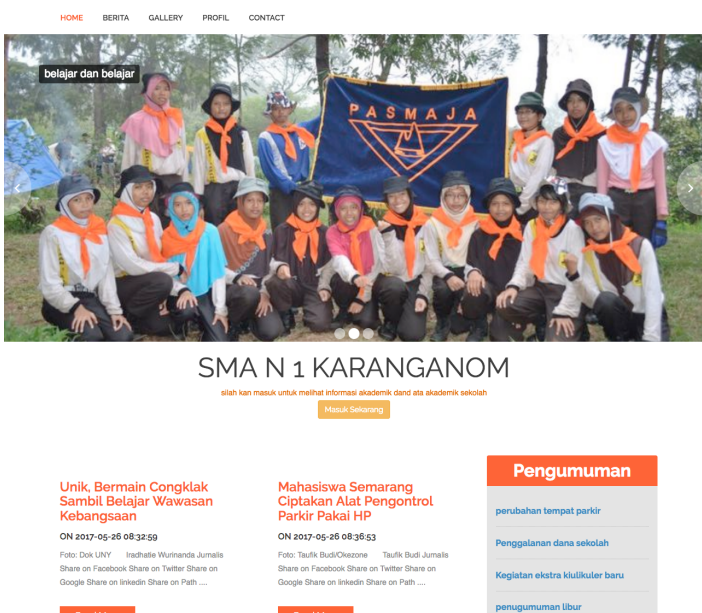

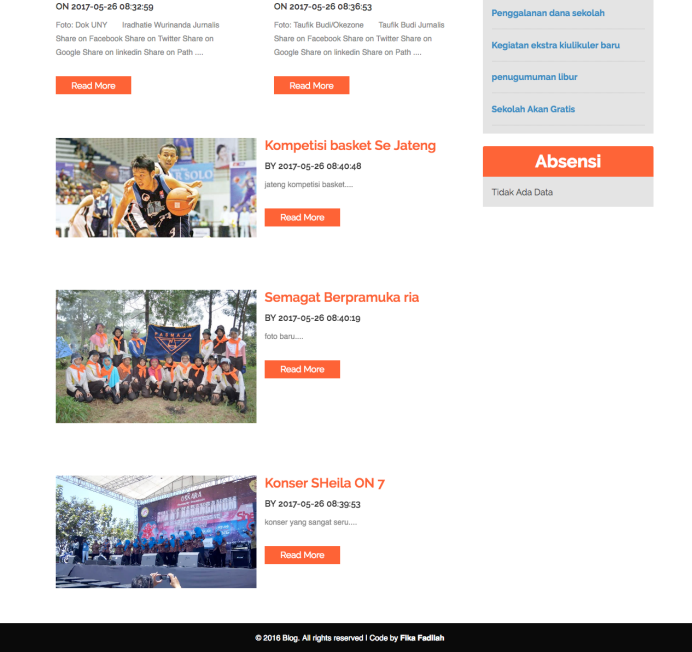

Gambar 4. 1 Halaman Utama

Pada halaman ini terdapat beberapa informasi mulai dari pengumuman terbaru sekolah, absensi, berita terbaru dan beberapa galeri sekolah terbaru. Untuk masuk kedalam *website* dan melihat data dapat langsung klik tombol masuk pada banner di halaman utama tersebut.

#### 4.1.2. Halaman Berita

Halaman berita adalah halaman yang akan menampilkan data berita yang sudah disimpan oleh admin atau operator. Halaman ini memuat konten berita ter*update* di SMA N 1 Karanganom Klaten, baik berita tentang pendidikan ataupun berita tentang siswa-siswi itu sendiri.

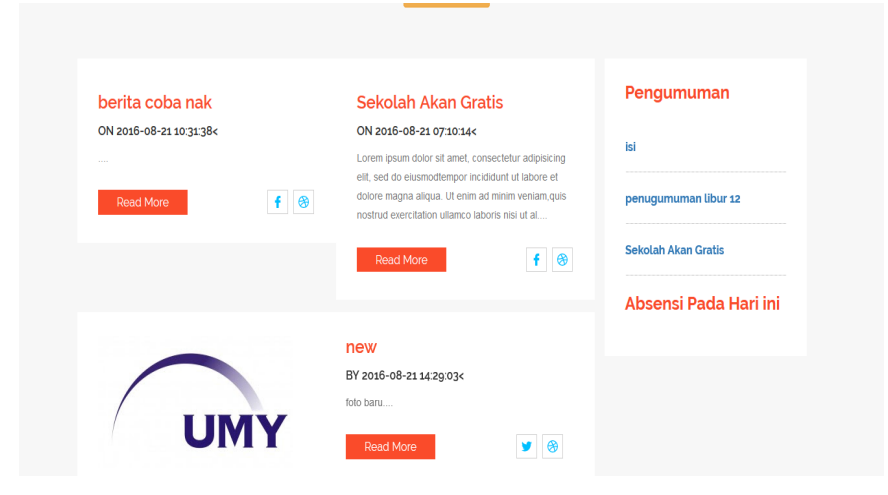

Gambar 4.2 Halaman Berita

## 4.1.3. Halaman Galeri

Halaman galeri adalah halaman yang menampilkan data galeri kegiatan sekolah yang sudah disimpan oleh admin atau operator. Halaman ini menampilkan data galeri, terdapat tombol halaman di bagian bawah untuk melihat data selanjutnya. Berikut tampilan dari halaman galeri.

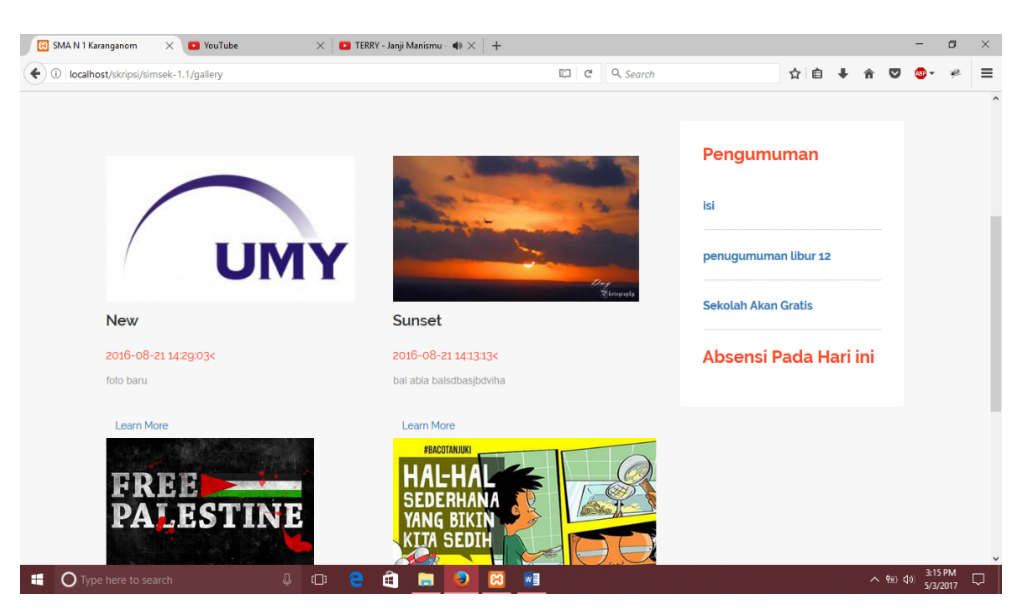

Gambar 4.3 Halaman Galeri

## 4.1.4. Halaman Contact

Halaman *contact* adalah halaman yang berfungsi untuk menampilkan data informasi kontak sekolah kepada publik. Pada halaman ini juga terdapat form yang berfungsi untuk mengirimkan kritik dan saran dari publik untuk sekolah. Data yang di kirim meliputi nama, email, nomor telepon, saran dan kritik kepada sekolah. Data tersebut nantinya dapat dilihat oleh admin dan operator setelah *login* sistem. Berikut tampilan dari halaman *contact*.

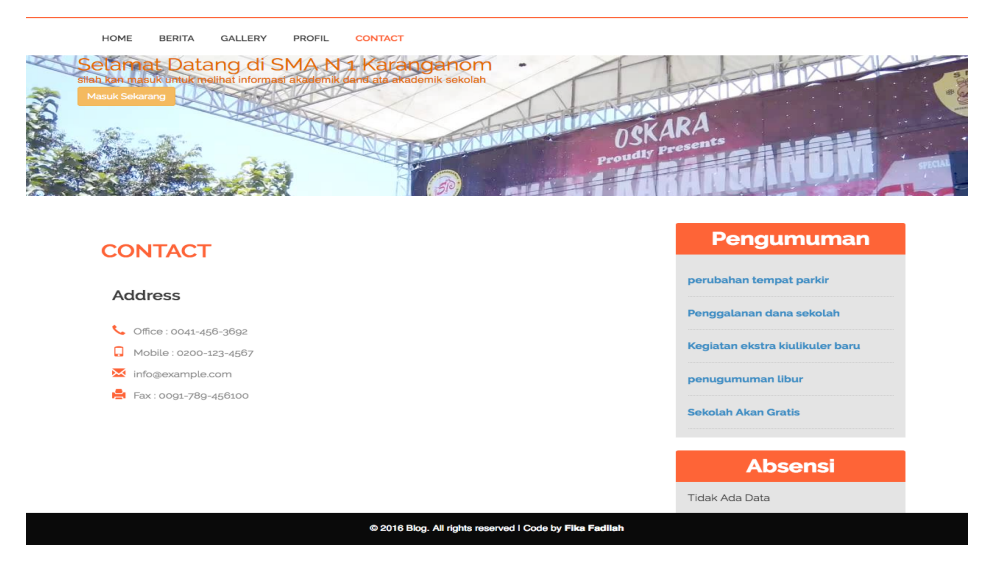

Gambar 4.4 Halaman Contact

#### 4.1.5. Halaman Profil

Halaman profil adalah yang berisi informasi profil sekolah mulai dari visi, misi hingga target sekolah. Profil sekolah pada halaman ini dapat di perbaharui sesuai kebutuhan. Berikut tampilan dari halaman profil.

| Second Data gala di initiali matinati informati di differni di simi gia antidomi e decidan<br>Posici di secondi<br>Posici di Secondi<br>Posici di Secondi | ARA                                                         |
|----------------------------------------------------------------------------------------------------|-------------------------------------------------------------|
| Tentang Kami                                                                                                    | Pengumuman<br>perubahan tempat parkir                       |
| VISI, MISI DAN TUJUAN                                                                                                    | Penggalanan dana sekolah<br>Kegiatan ekstra kiulikuler baru |
| A. Visi SMA Negeri 1 Karanganom                                                                                                    |                                                             |
| Dalam rangka mencapai tujuan pendidikan nasional, sebagai lembaga pendidikan formal SMA Negeri 1                                                          | penugumuman libur                                           |
| Karanganom memiliki visi : Unggul dalam Prestasi, Luhur dalam Budi Pekerti. Adapun indikator visi itu dijabarkan<br>dalam beberapa indikator yaltu :      | Sekolah Akan Gratis                                         |
| 1. Unggul dalam NUAN                                                                                                    | Absensi                                                     |
| 2. Unggul dalam seleksi ujian masuk PTN dan PTS favorit di dalam dan luar negeri.                                                                         | Tidali Ada Data                                             |
| 3. Unggul dalam Olimpade Mata Pelajaran                                                                                                    | Indak Ada Data                                              |
| 4 - unnul dalam Lomha Karva limlah                                                                                                    |                                                             |

Gambar 4.5 Halaman Profil

### 4.1.6. Halaman Login

Halaman *login* merupakan halaman yang pertama muncul pada saat sebelum mengakses dat nilai dan materi. Halaman *login* berfungsi untuk memberikan keamanan di dalam sistem. *Administrator* dan *user* terlebih dahulu harus mengisi *username* dan *password* yang benar sebelum masuk ke dalam sistem. Apabila tombol *SIGN IN* diklik dan *username dan password* masih kosong, muncul pesan peringatan yang memberitahukan bahwa *username* dan *password* masih kosong serta pengguna tidak dapat masuk ke dalam sistem.

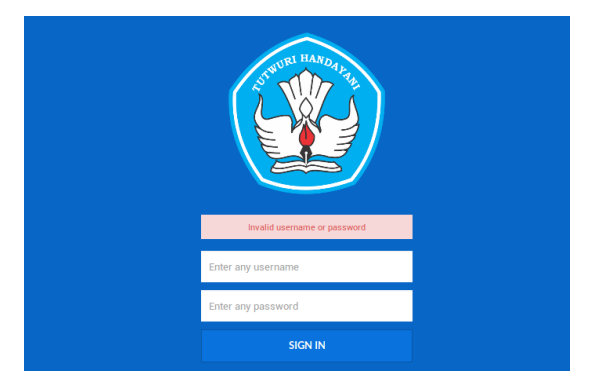

Gambar 4.6 Halaman Login

## 4.1.7. Halaman Master Data

Halaman master data adalah halaman yang berguna untuk mengolah datadata dasar yang diperlukan oleh sistem. Dari bilah menu data master terdapat tiga pilihan yang di tampilkan menjadi *dropdown* seperti berikut.

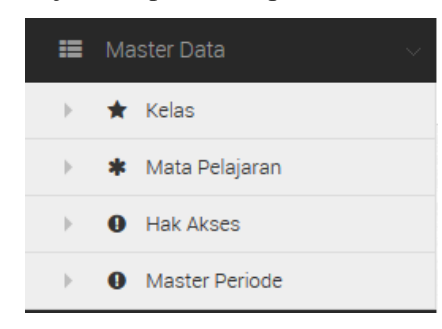

Gambar 4.7 Menu master data

Pada master data terdapat empat menu, yaitu kelas, mata pelajaran, hak akses dan master periode. Pada data kelas berfungsi untuk mengolah data daftar kelas yang terdapat di SMA N 1 Karanganom. Berikut tampilan data dari daftar kelas.

| ⇔  | Tambah Kelas |      |
|----|--------------|------|
| 10 | NAMA KELAS   | AKSI |
| 1  | A            | - 1  |
| 2  | В            |      |
| 3  | с            | 1    |
| 4  | D            | 1    |
| 5  | E            | 1    |
| 6  | F            | /    |
| 7  | G            | 1    |

Gambar 4.8 Menu Master Kelas

Berikut tampilan data dari master mata pelajaran.

| NO | MATA PELAJARAN | AKSI |
|----|----------------|------|
| 1  | Bahasa Inggris | / 🛍  |
| 2  | Matematika     | / 🕯  |
| 3  | Fisika         | / 🛍  |
| 4  | Kimia          | / 🗊  |
| 5  | Biologi        | / 🛍  |
| 6  | Sejarah        | / 🛍  |
| 7  | Sosiologi      | / 💼  |

Gambar 4.9 Master Mata Pelajaran

Berikut tampilan data dari master hak akses

| NO | ROLENAME  |  |
|----|-----------|--|
| 1  | Admin     |  |
| 2  | Operator  |  |
| 3  | Guru      |  |
| 4  | Siswa     |  |
| 5  | Orang Tua |  |

Gambar 4.10 Master Hak Akses

Berikut tampilan data master periode.

|                                                                   |                    | muman Kehadiran                                  | Berita |  |
|-------------------------------------------------------------------|--------------------|--------------------------------------------------|--------|--|
| ITION                                                             | # > Mast           | ter Periode                                      |        |  |
|                                                                   |                    | SMANTKARANGANOM                                  |        |  |
| Master Data                                                       |                    | 🚽 Master-pe                                      | riode  |  |
| ≣ Pengguna                                                        | ~                  |                                                  |        |  |
|                                                                   | <b>4</b> 1         | Tambah periode                                   |        |  |
| 📰 Nilai                                                           | ~ NO               | TAHUN AJARAN                                     | AKSI   |  |
|                                                                   | 0.000              |                                                  |        |  |
| Publicity                                                         | × 1                | 2012/2013                                        | ,      |  |
| Publicity Kehadiran                                               | 2                  | 2012/2013<br>2013/2014                           | ,      |  |
| <ul> <li>Publicity</li> <li>Kehadiran</li> <li>Tentang</li> </ul> | 2                  | 2012/2013<br>2013/2014<br>2014/2015              | ,      |  |
| Publicity     Kehadiran     Tentang     Slider                    | × 1<br>2<br>3<br>4 | 2012/2013<br>2013/2014<br>2014/2015<br>2015/2016 | -1     |  |

Gambar 4.11 Master Periode

## 4.1.8. Halaman Pengguna

Pada halaman pengguna ini di bagi menjadi 3 tampilan dengan induk menu pengguna. Yaitu olah pengguna guru, pengguna orang tua, dan pengguna siswa. Setiap dari menu tersebut mempunyai olah data masing-masing mulai dari *insert*, *update* dan *delete*. Berikut tampilan data pengguna sebagai guru.

|    | SMANIKARANGNONGKO<br>Guru |          |        |                |                      |
|----|---------------------------|----------|--------|----------------|----------------------|
| NO | NIP                       | NAMA     | ALAMAT | MATA PELAJARAN | 📥 Tambah Gur<br>AKSI |
| 1  | 234567864532431           | Pak guru | klaten | Matematika     | / 🛍 🗎 🗮              |
| 2  | 1921234123                | Sanwani  | klaten | Kimia          | / 🕯 🗎 🚍              |
| 3  | 14234321                  | Sarwandi | Klaten | Biologi        | / 🛍 🗎 🗏              |

Gambar 4.12 Tampilan Tambah Data Guru

Pada data guru terdapat tambah data, berikut adalah tampilan form tambah data yang terdapat pada menu pengguna guru.

| NIP             |             |  |
|-----------------|-------------|--|
| Nama            |             |  |
| Alamat          |             |  |
| Nomer Handphone |             |  |
| Email           |             |  |
| Mapel           | Pilih Mapel |  |
| Username        |             |  |
| Password        |             |  |
| Ulangi Password |             |  |
|                 | Simpan      |  |
|                 |             |  |

Gambar 4.13 Tampilan Tambah Data Guru

Berikut tampilan data pengguna sebagai wali siswa.

|    |           |            |                 |                                   | 📥 Tambah wali |
|----|-----------|------------|-----------------|-----------------------------------|---------------|
| NO | NAMA      | ALAMAT     | NOMOR HANDPHONE | WALIDARI                          | AKSI          |
| 1  | karsini'2 | banjarsai  | 09876543        | 1. Dwi Andriyanto                 | / 🕯 🗎 🗮       |
| 2  | slamet    | banjarsari | 0873456324      | 1. Dwi Winarno<br>2. Fika Fadilah | / ■ ■ =       |

Gambar 4.14 Tampilan Tambah Data Wali

Pada data wali siswa terdapat tambah data, berikut adalah tampilan form tambah data yang terdapat pada menu pengguna wali siswa.

| vali            |        | Kemb |
|-----------------|--------|------|
|                 |        |      |
| Nama            |        |      |
| Alamat          |        |      |
| Nomer Handphone |        |      |
| ·               |        |      |
| Email           |        |      |
| Wali Dari       | Pilih  |      |
|                 | Simpan |      |
|                 |        |      |

Gambar 4.15 Tambah Data Wali Siswa

Berikut tampilan data pengguna sebagai siswa.

|    | Sisv   | <sup>RANGNONGKO</sup> |                   |                 |                |
|----|--------|-----------------------|-------------------|-----------------|----------------|
|    |        |                       |                   |                 | 📥 Tambah Siswa |
| NO | NIS    | NAMA                  | ALAMAT            | NOMOR HANDPHONE | AKSI           |
| 1  | 123456 | Dwi Andriyanto        | Joton             | 9087654         | / 🕯 🗎 🚍        |
| 2  | 124    | Dwi Winarno           | Jogonalan, Klaten | 0987654         | / 🕯 🗎 🔳        |
| 3  | 123    | Fika Fadilah          | Prambanan, klaten | 087456723       | / 🛍 🖴 🚍        |

Gambar 4.16 Tampilan Data Siswa

| swa             |        | Kemb |
|-----------------|--------|------|
| NIS             |        |      |
| Nama            |        |      |
| Alamat          |        |      |
| Nomer Handphone |        |      |
| Email           |        |      |
| Username        |        |      |
| Password        |        |      |
| Ulangi Password |        |      |
|                 | Simpan |      |
|                 |        |      |

Pada data siswa terdapat tambah data, berikut adalah tampilan *form* tambah data yang terdapat pada menu pengguna siswa.

Gambar 4.17 Tambah data siswa

#### 4.1.9. Halaman Nilai

Pada halaman nilai dibagi menjadi 2 menu, yaitu nilai harian dan nilai semester. Pada tampilan data nilai harian hanya menampilkan data untuk nilai harian saja. Sedangkan untu tampilan nilai semester hanya bisa menampilkan data niali semester saja. Pada setiap tampilan data memiliki fungsi olah data masing-masing. Berikut adalah tampilan dari halaman nilai.

|                | Nilai_harian                    |              |               |            |       |      |            |            |        |            |    |
|----------------|---------------------------------|--------------|---------------|------------|-------|------|------------|------------|--------|------------|----|
|                | SMANIKARANGANOM                 |              |               |            |       |      |            |            |        |            |    |
|                | L Nilai Harian                  |              |               |            |       |      |            |            |        |            |    |
| 📰 Pengguna 🗸 🗸 |                                 |              |               |            |       |      |            |            |        |            |    |
|                |                                 |              |               |            |       |      |            | Kembali    | 📥 Ta   | imbah Nila | i. |
|                | Detail Siswa                    | Daftar Nilai |               |            |       |      |            |            |        |            | 1  |
|                | Nama Siswa : ADHA NISFATULSANAH |              | 7418101414044 |            |       | 1001 |            | THUGGH     | GTATUS |            | 1  |
|                | Nis : 15474                     | NO MAPEL     | 2012/2012     | SEMESTER 1 | NILAI | RKM  | KETERANGAN | 1ANGGAL    | STATUS | AKSI       | "  |
|                | Alamat : -                      | 1 Aydina is  | 2012/2013     | SEMESTER I | 90    | 00   | test       | 2017-03-10 | LOLOS  | / .        |    |
|                | No np.                          |              |               |            |       |      |            |            |        |            |    |
| 📰 Laporan 🗸 🗸  |                                 |              |               |            |       |      |            |            |        |            |    |
|                | 0.1016                          |              |               |            |       |      |            |            |        |            |    |
|                | © 2016. auningesman Karanganom  |              |               |            |       |      |            |            |        |            |    |

Gambar 4.18 Tampilan Nilai Harian

| Nilai Semeste                                  | r     |             |              |            |       |     |            |            |        |        |
|------------------------------------------------|-------|-------------|--------------|------------|-------|-----|------------|------------|--------|--------|
| Detail Siswa                                   | Dafta | r Nilai     |              |            |       |     |            | Kembali    | 📥 Ta   | mbah N |
| Nama Siswa : ADHA NISFATULSANAH<br>Nis : 15474 | NO    | MAPEL       | TAHUN AJARAN | SEMESTER   | NILAI | ккм | KETERANGAN | TANGGAL    | STATUS | AKSI   |
| Email : mail@mail.com<br>Alamat : -            | 1     | Agama Islam | 2012/2013    | SEMESTER 1 | 90    | 80  | test       | 2017-05-16 | LULUS  | / 1    |

Gambar 4.19 Tampilan Nilai Semester

Pada halaman nilai memiliki halaman *add* data yang tidak jaduh berbeda. Berikut tampilan tambah data nilai.

| Siawa Pilih •<br>Guru Pilih •<br>Mapel Pilih •<br>Jenis Nilai Pilih •<br>Nilai •<br>KKM •<br>Keterangan | Ke |
|----------------------------------------------------------------------------------------------------|----|
| Siswa prim v<br>Guru Pilih v<br>Mapel Pilih v<br>Jenis Nilai Pilih v<br>Keterangan                      |    |
| Guru Pilin •<br>Mapel Pilin •<br>Jenis Nilai Pilin •<br>Nilai<br>Keterangan<br>Keterangan               |    |
| Mapel Pilh • Jenis Nilai Pilh • Nilai   Keterangan Keterangan                                           |    |
| Jenis Nilai Pilih V Nilai KKM O Keterangan Tanoaa                                                       |    |
| Nilai                                                                                                   |    |
| Koterangan                                                                                              |    |
| Keterangan                                                                                              |    |
| Tanggal                                                                                                 |    |
| Tanogal                                                                                                 |    |
| Tanogal                                                                                                 |    |
|                                                                                                    |    |
|                                                                                                    |    |
| Simpan                                                                                                  |    |

Gambar 4.20 Tambah Data Nilai

#### 4.1.10. Halaman Materi

Halaman materi adalah halaman yang berfungsi untuk menampilkan data materi yang disimpan olah guru, pada halaman ini siswa hanya bisa melihat saja, siswa tidak dapat melakukan olah data seperti admin operator dan guru. Berikut adalah tampilan dari halaman materi.

| ari                      |                                              |                                                                      |                                      |             |
|--------------------------|----------------------------------------------|----------------------------------------------------------------------|--------------------------------------|-------------|
|                          | Mapel                                        | semua Mapel × 💌                                                      |                                      |             |
|                          |                                              | Cari                                                                 |                                      |             |
|                          |                                              |                                                                      |                                      |             |
|                          |                                              |                                                                      |                                      |             |
| )aftar N                 | lateri                                       |                                                                      |                                      |             |
| )aftar M<br>NO           | lateri<br>MAPEL                              | KETERANGAN                                                           | FILE                                 | aksi        |
| Daftar M<br>NO<br>1      | lateri<br>MAPEL<br>Bahasa Inggris            | KETERANGAN<br>gramar 1 , kelas 1                                     | FILE<br>Transkrip.pdf                | aksi<br>/ Î |
| laftar M<br>NO<br>1<br>2 | lateri<br>MAPEL<br>Bahasa Inggris<br>Biologi | KETERANGAN       gramar 1, kelas 1         tanamana yang ada di laut | FILE<br>Transkrip.pdf<br>2345678.pdf | AKSI<br>/ Î |

Gambar 4.21 Tampilan Materi

Pada halaman ini data dapat di filter berdasarkan mata pelajaran yang ada, sehingga ketika data yang di-*upload* sudah banyak pengguna tidak merasa kesulitan dalam mencari materi yang diinginkan.

### 4.1.11. Halaman Pengumuman

Halaman pengumuman adalah halaman yang berfungsi untuk menampilkan data pengumuman yang disimpan olah guru, pada halaman ini siswa hanya bisa melihat saja, siswa tidak dapat melakukan olah data seperti admin operator dan guru. Berikut adalah tampilan dari halaman pengumuman.

|    |                      |                     | 📥 Tambah pengumuman |
|----|----------------------|---------------------|---------------------|
| NO | JUDUL                | TANGGALPOSTING      | AKSI                |
| 1  | Sekolah Akan Gratis  | 2016-08-01 22:31:06 | / ≜ ≡               |
| 2  | penugumuman libur 12 | 2016-08-18 20:18:39 | / = =               |

Gambar 4.22 Tampilan Pengumuman

### 4.1.12. Halaman Berita

Halaman berita berisi data berita yang sudah disimpan oleh admin, operator atau guru. Halaman ini menampilkan data berita dan pengolahannya mulai dari *insert, update* dan *delete* data. Berikut adalah tampilan dari halaman olah berita.

|    |                                       |                     | 📥 🛛 Tambah Berita |
|----|---------------------------------------|---------------------|-------------------|
| NO | JUDUL                                 | TANGGAL POSTING     | AKSI              |
| 1  | Berita 1                              | 2014-11-21 00:22:06 | / 🕯 ≣             |
| 2  | Berita 3                              | 2014-12-09 20:35:31 | / 🕯 ≣             |
| 3  | Berita 4                              | 2014-12-13 01:49:38 | / 🕯 ≣             |
| 4  | Mari Berkarya bersama                 | 2016-08-21 16:09:33 | / 🕯 ≡             |
| 5  | Sistem pendidikan Baru                | 2016-08-21 16:08:52 | / 前 ≡             |
| 6  | Standarisasi sistem infromasi sekolah | 2016-08-21 16:09:19 | / * =             |

Gambar 4.23 Halaman Berita

## 4.1.13. Halaman Galeri

Halaman galeri berisi data galeri yang sudah disimpan oleh admin operator atau guru. Halaman ini menampilkan data galeri dan pengolahannya mulai dari *insert, update* dan *delete* data. Berikut adalah tampilan dari halaman galeri.

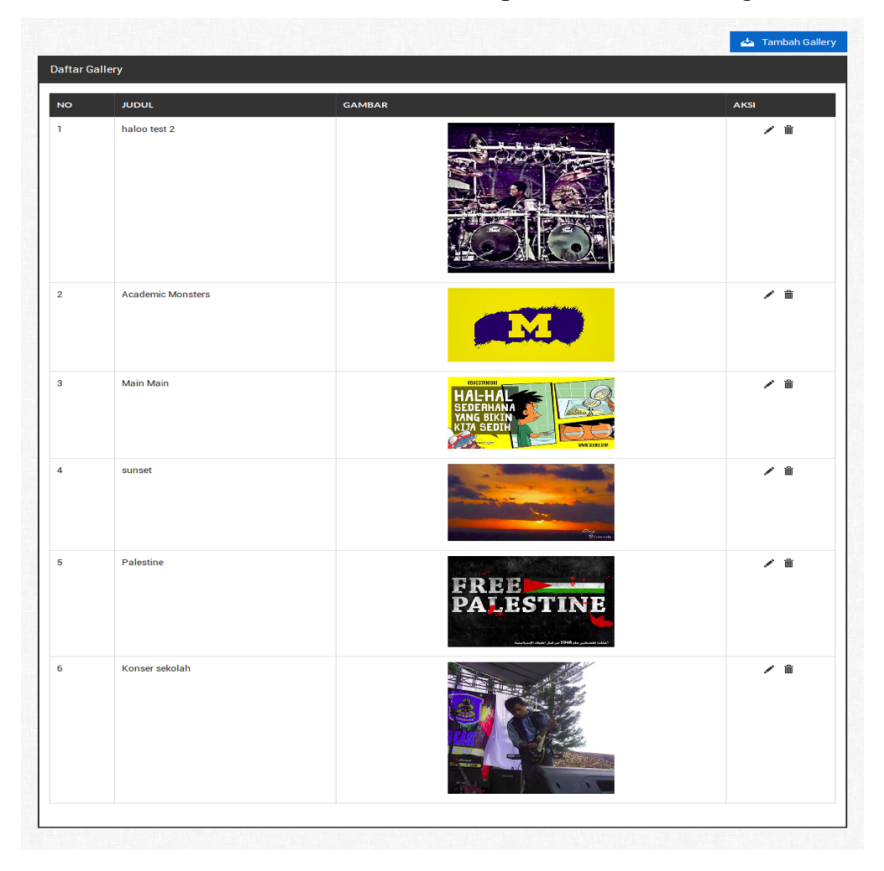

Gambar 4.24 Halaman Galeri

### 4.1.14. Halaman Absensi

Halaman absensi berisi data galeri yang sudah disimpan oleh admin operator atau guru. Halaman ini digunakan untuk menampilkan data absensi pengolahannya mulai dari *insert, update* dan *delete* data. Berikut adalah tampilan dari halaman absensi.

| ai ~          |                |                           |                    |                       |                           |                        |                               |             |
|---------------|----------------|---------------------------|--------------------|-----------------------|---------------------------|------------------------|-------------------------------|-------------|
| blicity ~     |                |                           | Semester - Semua S | emester - × v         | Bulan - S                 | emua Bulan - 🛛 × 🔻     |                               |             |
| adiran        |                |                           | Tanggal - Semua T  | anggal - 🗙 👻          | Tahun - S                 | emua Tahun - 🛛 🗙 👻     |                               |             |
| tang          |                |                           |                    | -                     |                           |                        |                               |             |
|               |                |                           | Cari Res           | et                    |                           |                        |                               |             |
| er            |                |                           | our neo            | •                     |                           |                        |                               |             |
| er<br>poran v |                |                           |                    |                       |                           |                        |                               |             |
| er<br>Doran V | Daftar k       | xehadiran                 |                    |                       |                           |                        | 📥 Tambah ke                   | ehadi       |
| er<br>poran v | Daftar k<br>NO | xehadiran<br>NIS          | NAMA SISWA         | TANGGAL               | TAHUN AJARAN              | SEMESTER               | ALASAN                        | ehadi<br>AK |
| er 🗸 🗸        | Daftar k<br>NO | kehadiran<br>NIS<br>15474 | NAMA SISWA         | TANGGAL<br>2017-04-19 | TAHUN AJARAN<br>2012/2013 | Semester<br>Semester 1 | 📥 Tambah ke<br>ALASAN<br>ALFA | ehadi<br>AK |

Gambar 4.25 Halaman Absensi

## 4.1.15. Halaman Kelas Angkatan

Halaman kelas angkatan adalah halaman yang berisi daftar siswa pada kelas tertentu dan tahun tertentu. Sehingga ketika saat pengembangan sistem nanti ketika menginput nilai bisa langsung dilakukan secara bersamaan di setiap kelasnya sesuai angkatan. Berikut adalah tampilan dari halaman kelas angkatan.

| Dashboard         | SMAN1K        | ARANGANOM |            |                                         |
|-------------------|---------------|-----------|------------|-----------------------------------------|
| 🗮 Master Data 🗸 🗸 | (🖵) Kel       | as        |            |                                         |
| 📰 Pengguna 🗸 🗸    | <u> </u>      |           |            |                                         |
| 🚔 Kelas Angkatan  | Cari          |           |            |                                         |
| 🖽 Nilai 🗸 🗸       |               |           |            |                                         |
| 🗮 Publicity 🗸     |               | Tahun 20  | 012/2013 🗸 |                                         |
| 🗮 Kehadiran       |               | C         | ari Beset  |                                         |
| Tentang           |               |           |            |                                         |
| ≣ Slider          |               |           |            | CHI CHI CHI CHI CHI CHI CHI CHI CHI CHI |
| 🗮 Laporan 🗸 🗸     | Daftar Kelas  |           |            | 📥 Tambah Kelas                          |
|                   | NO NAMA KELAS | TAHUN     | AKSI       |                                         |
|                   | 1 A           | 2012/2013 | i <b>a</b> |                                         |
|                   | 2 A           | 2016/2017 |            |                                         |
|                   | 3 B           | 2012/2013 |            |                                         |
|                   | 4 E           | 2016/2017 |            |                                         |
|                   |               |           |            |                                         |

Gambar 4.26 Kelas Angkatan

Pada halaman ini terdapat filter data berdasarkan tahun, sehingga ketika data sudah banyak pengguna lebih mudah dalam mencari data kelas.

## 4.2. Uji Coba

Pengujian website pada penelitian ini, peneliti menggunakan metode *Black Box Testing*. Tujuan menggunakan metode *Black Box Testing* untuk mengetahui berhasil tidaknya *website* dibagian sistem.

### 4.2.1. Black Box Testing

Pada proses pengujian menggunakan metode *Black Box Testing* ini meliputi tiga hal yaitu pengujian *user interface*, pengujian validasi dan pengujian keamanan sistem. Berikut adalah pengujian yang telah dilakukan.

### 4.2.1.1. Pengujian User Interface

Pengujian *user interface* bertujuan untuk mengetahui fungsionalitas dari elemen-elemen *interface* yang terdapat di dalam halaman sistem. Elemen yang diujikan adalah elemen *button*. Uji coba *user interface* pada sistem informasi akademik ini dilakukan menggunakan metode *Black Box Testing* dengan hasil pengujian seperti pada Tabel 4.1.

| NO | Kasus Yang Diuji           | Hasil Yang<br>Diharapkan | Hasil Yang Didapatkan  | Status   |
|----|----------------------------|--------------------------|------------------------|----------|
| 1  | Tombol SIGN IN di          | Sistem dapat masuk       | Setelah tombol MASUK   | Berhasil |
|    | dalam halaman <i>login</i> | ke halaman utama         | diklik, sistem sudah   |          |
|    |                            | website                  | dapat masuk ke dalam   |          |
|    |                            |                          | halaman utama website. |          |
| 2  | Tombol menu di dalam       | Sistem dapat             | Setelah tombol diklik, | Berhasil |
|    | halaman utama              | menampilkan              | tampil halaman sesuai  |          |
|    |                            | halaman yang             | dengan nama tombol.    |          |
|    |                            | sesuai dengan nama       |                        |          |
|    |                            | tombol.                  |                        |          |
|    |                            |                          |                        |          |

 Tabel 4.1 Hasil Pengujian User Interface

| NO | Kasus Yang Diuji    | Hasil Yang<br>Diharapkan | Hasil Yang Didapatkan   | Status   |
|----|---------------------|--------------------------|-------------------------|----------|
| 3  | Tombol Tambah       | Sistem dapat             | Setelah tombol Tambah   | Berhasil |
|    |                     | menampilkan              | diklik, kemudian tampil |          |
|    |                     | halaman untuk            | halaman tambah data     |          |
|    |                     | menambah data            |                         |          |
| 4  | Tombol Ubah         | Sistem dapat             | Setelah tombol Ubah     | Berhasil |
|    |                     | menampilkan              | diklik, muncul halaman  |          |
|    |                     | halaman untuk            | ubah data.              |          |
|    |                     | mengubah data            |                         |          |
|    |                     | yang dipilih.            |                         |          |
| 5  | Tombol <i>Hapus</i> | Sistem dapat             | Setelah tombol Hapus    | Berhasil |
|    | 1                   | menghapus item           | diklik, sistem          |          |
|    |                     | yang dipilih             | menghapus data yang     |          |
|    |                     |                          | dipilih                 |          |
|    |                     |                          |                         |          |

# 4.2.1.2. Pengujian Validasi

Pengujian validasi bertujuan untuk mengetahui apakah validasi yang di dalam sistem sudah berjalan dengan baik. Hasil pengujian dapat dilihat pada Tabel **Tabel 4.2** Hasil Pengujian Validasi

| NO | Kasus Yang Diuji           | Hasil Yang Diharapkan      | Hasil Yang<br>Didapatkan   | Status   |
|----|----------------------------|----------------------------|----------------------------|----------|
| 1  | Validasi jika              | Sistem dapat menampilkan   | Muncul pesan               | Berhasil |
|    | <i>username</i> atau       | pesan peringatan bahwa     | peringatan yang            |          |
|    | password di                | username atau password     | memberitahukan             |          |
|    | halaman <i>login</i> tidak | yang di <i>input</i> salah | bahwa username             |          |
|    | sesuai                     |                            | atau <i>password</i> salah |          |
|    |                            |                            |                            |          |

| NO | Kasus Yang Diuji        | Hasil Yang Diharapkan               | Hasil Yang<br>Didapatkan | Status   |
|----|-------------------------|-------------------------------------|--------------------------|----------|
| 2  | Validasi jika form      | Sistem dapat menampilkan            | Muncul pesan             | Berhasil |
|    | yang harus di           | pesan bahwa data yang di            | pemberitahuan di         |          |
|    | inputkan wajib di isi   | input tidak boleh kosong            | dekat form yang          |          |
|    |                         |                                     | masih kosong             |          |
|    |                         |                                     |                          |          |
| 3  | Validasi jika salah     | Sistem dapat menampilkan            | Muncul pesan             | Berhasil |
|    | satu <i>input</i> masih | pesan peringatan bahwa              | peringatan yang          |          |
|    | kosong                  | user yang dimasukkan                | memberitahukan           |          |
|    |                         | belum terdaftar                     | salah satu data yang     |          |
|    |                         |                                     | di input tidak boleh     |          |
|    |                         |                                     | kosong                   |          |
| 4  | Validasi ketika         | Sistem dapat menampilkan            | Muncul pesan             | Berhasil |
|    | terdapat redudansi      | pesan peringatan bahwa              | peringatan bahwa         |          |
|    | data                    | data yang di <i>input</i> kan sudah | data sudah ada           |          |
|    |                         | ada                                 |                          |          |
|    |                         |                                     | 1                        |          |

# 4.2.1.3. Pengujian keamanan sistem

Pengujian keamanan sistem bertujuan untuk mengetahui keamanan yang sudah diterapkan ke dalam sistem. Hasil pengujian dapat dilihat pada Tabel 4.3.

# Tabel 4.3 Pengujian Keamanan Sistem

| NO | Kama Vana Dinii       | Hasil Yang              | Hasil Yang         | <u>Ctataa</u> |  |
|----|-----------------------|-------------------------|--------------------|---------------|--|
| NU | Kasus Yang Diuji      | Diharapkan              | Didapatkan         | Status        |  |
| 1  | Pengguna dengan level | Pengguna dengan         | Pengguna hanya     | Berhasil      |  |
|    | User(orangtua dan     | level User tidak dapat  | dapat melihat data |               |  |
|    | siswa)                | melakukan olah data     |                    |               |  |
|    |                       | seperti insert, update, |                    |               |  |
|    |                       | dan <i>delete</i>       |                    |               |  |

| NO | Kasus Yang Diuji      | Hasil Yang          | Hasil Yang         | Status   |
|----|-----------------------|---------------------|--------------------|----------|
|    |                       | Diharapkan          | Didapatkan         |          |
| 2  | Menu di halaman utama | Menu yang muncul    | Menu Alat di       | Berhasil |
|    |                       | dapat aktif sesuai  | halaman utama      |          |
|    |                       | dengan hak pengguna | jika pengguna      |          |
|    |                       | dengan level Admin  | dengan level User  |          |
|    |                       | dan User            | sudah <i>login</i> |          |

#### 4.3. Pembahasan

Dari hasil uji coba yang sudah dilakukan dapat disimpulkan bahwa sistem dapat membagi hak akses *login* di setiap *role* nya. Untuk *role* siswa dan orang tua hanya mampu untuk melihat data saja. Data yang dapat dilihat oleh siswa dan orang tua meliputi pengumuman, nilai, materi, dan kehadiran.

Pada hak akses guru, *operator* dan *admin* memikliki hak akses untuk melakukan operasi olah data. Tetapi dari ketiga *role* tersebut mempunyai hak akses masing yang digunakan untuk membedakan menu apa saja yang bisa mereka akses. Untuk *role* guru dan *operator* mereka tidak bisa mengakses data master.

Khusus untuk peng*input*an nilai dari guru, guru hanya mampu meng*input* siswa yang di ampunya saja, sehingga guru tidak bisa menginput nilai siswa yang tidak di ampu. Di dalam sistem ini guru dan *admin* dapat meng*input* data absensi, meng*input*kan siapa siswa yang tidak masuk di hari berjalan. Sehingga bisa di tampilkan langsung di halaman publik *website*.

Pada sistem ini juga menyediakan beberapa fitur tambahan, meliputi berita, pengumuman, materi pelajaran, profil sekolah, galeri dan *slide* gambar yang berguna untuk kepentingan pembangian informasi kepada publik dengan mudah. Pada halaman publik juga di tampilkan data absensi per hari berjalan, sehingga publik dengan mudah untuk melihat siapa siswa yang tidak masuk pada hari berjalan.

Untuk akses wali siswa, wali siswa dapat melihat data nilai anak didik mereka setelah *login* ke dalam sistam, wali siswa hanya dapat melihat nilai dari anak didik mereka saja. Wali siswa juga dapat melihat rekap data absensi anak didik mereka, sehingga orang tua bisa dengan mudah melihat apakah anak didik mereka sering absen ataupun tidak.

Pada bagain *login* siswa, siswa dapat melihat nilai dan data absen seperti orang tua, siswa juga dapat me*download* data materi pelajaran yang di *upload* oleh para guru di sistem. Selain itu siswa juga dapat melihat pengumuman di sekolah yang di publikasi oleh *admin*, sehinggga bisa menambah cara penyebaran informasi kepada siswa dengan manual maupun dari sistem